# true

## Set up ZTE F688 to use True DDNS with CCTV

Check IP Address and Port of CCTV to forward Port at Router

- 1. Check the setting at DVR that's used to store data from all cameras in house (ex. Watashi CCTV)
  - Type IP Address of DVR at Browser ex. 192.168.1.108 then press Enter, it'll lead to Login page
  - Enter Username and password of DVR then press Log in
  - in case you don't know IP Address, Username and password of DVR, ask the technician who installs DVR

|                                      |                 |   | -    | C)  | ×   |
|--------------------------------------|-----------------|---|------|-----|-----|
| (=) Matthe http://192.168.1.108/ - C | Search          |   | ,Q - | 命公  | (2) |
| WATASHI SERVICE ×                    |                 |   |      |     |     |
|                                      |                 |   |      |     |     |
|                                      |                 |   |      | _   |     |
|                                      |                 |   | -    |     |     |
|                                      | VICE            |   |      | M . |     |
| WED SER                              | VICE            |   |      |     |     |
|                                      |                 |   |      |     |     |
| ซื่อผู้ใช้:                          | admin           |   |      |     |     |
|                                      | ( I             |   |      |     |     |
| รหัสผ่าน:                            | ******          | • |      |     |     |
| 15000                                | TCP             | ~ |      |     |     |
| -1 MOT.                              | ( ) Marcoloc    |   |      |     |     |
|                                      | 🖲 LAN 🔿 WAN     |   |      |     |     |
|                                      |                 |   |      |     |     |
|                                      | เข้าระบบ มกเล็ก |   |      |     |     |
|                                      |                 |   |      | _   |     |
|                                      |                 |   |      |     |     |
|                                      |                 |   |      |     |     |

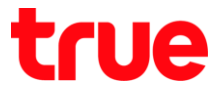

2. Check IP Address, go Setting > Network > TCP/IP: IP Address of

DVR: 192.168.1.108

| MATASHI SERVICE            | ภาพสด                       | ดูป้อนหลัง    | ค้นหาใ   | บหน้า | ส้ญญาณเตือน | ตั้งค่า |
|----------------------------|-----------------------------|---------------|----------|-------|-------------|---------|
| ระยะไกล<br>เครือข่าม       | TCP/IP                      |               |          |       |             |         |
| > TCP/IP<br>> การเชื่อมต่อ | เวอร์ชื่น IP<br>MAC Address | IPv4<br>3c ef | 8c 14 30 | ✓     |             |         |
| > อินเตอร์เน็ตใร้สาย       | โหมด                        | 💿 คงที่       | O DHCP   |       |             |         |
| > PPPoE                    | IP Address                  | 192 _ 1       | 68 1 .   | 108   |             |         |
| > DDNS                     | Subnet Mask                 | 255 2         | 55 255   | 0     |             |         |
| > IP rises                 | Default Gateway             | 192 1         | 68 1     | 1     |             |         |

3. Check Port, go to Setting > Network > Connection, mostly used

Ports :

- TCP Port : 37777 (Port to view camera via Application on Smart Phone)
- HTTP Port : 81 (Port to view camera via Web Browser)

| ATASHI SERVICE          | ภาพสด           | ดูป้อนหลัง | ค้นหาใบหน้า | ส้ญญาณเตือน      | ตั้งค่า |
|-------------------------|-----------------|------------|-------------|------------------|---------|
| ระยะไกล                 | เชื่อมต่อ       | HTTPS      |             |                  |         |
| ์ เครือข่าย<br>> TCP/IP | เชื่อมต่อสูงสุด | 128        | (0          | ~128)            |         |
| > การเชื่อมต่อ          | ชอง TCP พอร์ต   | 37777      | (1          | 025~65535)       |         |
| > อินเตอร์เน็ตไร้สาย    | พอร์ด UDP       | 37778      | (1          | 025~65535)       |         |
| > 3G/4G                 | พอร์ด HTTP      | 81         | (1          | ~65535)          |         |
| > PPPoE                 | พอร์ด HTTPS     | 443        | (1          | ~65535) 📃 ใช้งาน |         |
| > DDNS                  | พอร์ด RTSP      | 554        | (1          | ~65535)          |         |

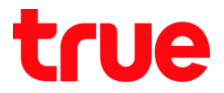

## Set up TrueDDNS

- 1. Type https://trueddns.com/login at Browser and then press Enter
  - > Login by using registered Username and password then press

Login

| ue DDI          | 5                                                | TH              |
|-----------------|--------------------------------------------------|-----------------|
|                 |                                                  |                 |
|                 | USINS True DDI                                   | IS              |
| iānējas         | u<br>U                                           | ດັບຣກິຕີທ່ານ?   |
| Boun            | ลฟูโช้                                           |                 |
| 1               | ร้องสรุษญ์ใช้ กรือ ดีนก                          |                 |
| รศัสพ์          | 1                                                |                 |
| -               | ອກັສທ່ານ                                         | 🖂 aBcru         |
|                 |                                                  | ເຫັງຊີຣາຍບ      |
| çilik<br>olim   | การได้งาน True DDNS<br>การสงทะเมินน True DDNS    |                 |
| - United States |                                                  |                 |
| ຄຳຍໍ            | กีบัติชัญติสู่ใส่งาน! สงกะเบียน ที่มี <b>tru</b> | <b>e</b> online |

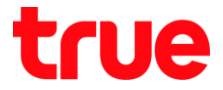

- 2. Select Service Management for Pairing Port to align with DVR
  - Port 11000 : set TCP name to be the same as TCP Port of DVR, click a behind button to turn on
  - Port 11001 : set HTTP name to be the same as HTTP Port of DVR, click a behind button to turn on
  - When finished, press Confirm

| True DDNS                         |                         |   |              |                         | тн               | EN                   |
|-----------------------------------|-------------------------|---|--------------|-------------------------|------------------|----------------------|
| ว่านวนพู้ลงกะเบียน<br>Joqบัน<br>2 | ยินดีด้อนรับ คุณ lab123 |   |              |                         |                  |                      |
| จัดการบริการพู้ใช้                | จัดการบริการพู้ไข้งาน   |   |              |                         |                  |                      |
| การจัดการสง                       | ชื่อโตเมน               | e | ddie555.true | ddns.com                | 0                |                      |
| กะเบียบ                           | พอร์ดที่ใช้ทั้งทมด      | 2 |              |                         | 0                |                      |
| ຈັດກາຣຄ່າກຢາບ                     | พอร์ตที่ใช้             |   | wośa         | ชื่ออุปกรณ์ที่เชื่อมต่อ |                  |                      |
| Monitor App                       |                         | 1 | 11000        | DVR1 TCP                | ON 0.            | ឈិត/បិត »<br>ឆាំ 110 |
| 0000105:UU                        |                         | 2 | 11001        | DVR1 HTTP               | O ON O           |                      |
|                                   |                         |   |              | â                       | iumsenilo unitin |                      |

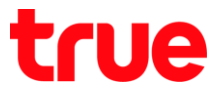

### Set Port Forwarding at Router

1. Type 192.168.1.1 , enter Username = admin / Password = letters

as shown below then press Login

| ZTE | F688          |     |    |            | ×      | +            |            |              |              |           |      |   |     |        | -                        |         | ×  |
|-----|---------------|-----|----|------------|--------|--------------|------------|--------------|--------------|-----------|------|---|-----|--------|--------------------------|---------|----|
| ÷   | $\rightarrow$ | С   | 0  | Not secure | 192    | .168.1       | .1         |              |              |           |      |   | Q   | ☆      | 0                        |         | :  |
|     | 71            | F   |    |            |        |              |            |              |              |           |      |   |     |        |                          |         |    |
|     |               | Hom | ne | _          | Interr | et.          | _          | Local Ne     | etwork       | _         | VolP | - | Mar | agemer | Φ <u>¢</u> I<br>n & Diag | English | Í. |
|     |               |     |    |            | 0      | 7-           |            |              |              | 100       |      |   |     |        |                          |         |    |
|     |               |     |    |            |        |              |            | Welcome t    | o F688. Plea | se login. |      |   |     |        |                          |         |    |
|     |               |     |    |            | User   | name<br>word | admin      |              | _            |           |      |   |     |        |                          |         |    |
|     |               |     |    |            | Defa   | ult Route    | r Password | <b>BPCAB</b> | GM           |           |      |   |     |        |                          |         |    |
|     |               |     |    |            |        |              |            |              |              | - 1       | ogin |   |     |        |                          |         |    |
|     |               |     |    |            |        |              |            |              |              |           |      |   |     |        |                          |         |    |

2. Go to Internet > Security > Port Forwarding

| Home                        | Int                                             | ernet 🚺                                               | Local Network        | ¢                | VolP             |                       | Management                      | & Diagnosi                           |
|-----------------------------|-------------------------------------------------|-------------------------------------------------------|----------------------|------------------|------------------|-----------------------|---------------------------------|--------------------------------------|
| Status                      | F                                               | irewall Filter                                        | Criteria             | Local Service C  | ontrol           | ALG                   | DMZ                             | Por                                  |
| Security 🙆                  |                                                 |                                                       |                      |                  | 100              |                       |                                 | -                                    |
| DDNS                        | Page Inf                                        | formation                                             |                      |                  |                  |                       |                                 | 1.2                                  |
| SNTP                        | This page p                                     | provides the function                                 | of firewall param    | eter(s) configur | ation.           |                       |                                 |                                      |
| 7TF                         |                                                 |                                                       |                      |                  |                  |                       |                                 |                                      |
| ZTE Curr                    | ent Time: 1970-01-                              | 01T00:09                                              | Local Network        |                  | VolP             | admin                 | Logout                          | <b>⊕</b> ¢ i Englis                  |
| Curr<br>Home                | ent Time: 1970-01-<br>Inte                      | 01700:09<br>ernet                                     | Local Network        |                  | VolP             | admin<br>M            | Logout<br>Vanagement            | Фूर्दi Englis<br>& Diagnosis         |
| Home<br>Latus               | ent Time: 1970-01-<br>Inte                      | 01T00:09<br>ernot<br>ocal Service Control             | Local Network        | DMZ              | VolP<br>Port For | admin<br>M<br>warding | Logout<br>Management<br>Port Tr | 中文 i Englis<br>& Diagnosis<br>rigger |
| Home<br>Litatus<br>iecurity | ent Time: 1970-01-<br>Inte                      | 01T00:09<br>ernot<br>ocal Service Control             | Local Network<br>ALG | DMZ              | VolP<br>Port For | admin<br>N<br>warding | Logout<br>Management<br>Port Tr | Фूरी Englis<br>& Diagnosis<br>Tigger |
| EXTE Curr<br>Home           | ent Time: 1970-01-<br>Inte<br>A La<br>Page Infe | 01T00:09<br>ernot<br>ocal Service Control<br>ormation | Local Network        | DMZ              | VolP<br>Port For | admin<br>M<br>warding | Logout<br>Amagement<br>Port Tr  | Φ文 I Englin<br>& Diagnosis<br>igger  |

# true

#### 3. At Port Forwarding Virtual Server

- 3.1. View via App on Smart Phone
  - New Item : select On to enable this Profile
  - Name : name the Profile e.g. "DVR1 TCP"
  - Protocol : select protocol per usage, if do not sure, choose TCP And UDP
  - WAN Connection : select Auto
  - LAN Host : 192.168.1.108
  - WAN Port : 11000
  - LAN Host Port: 37777
  - Once finished, press Apply
  - To add Port Forwarding, press Create New Item

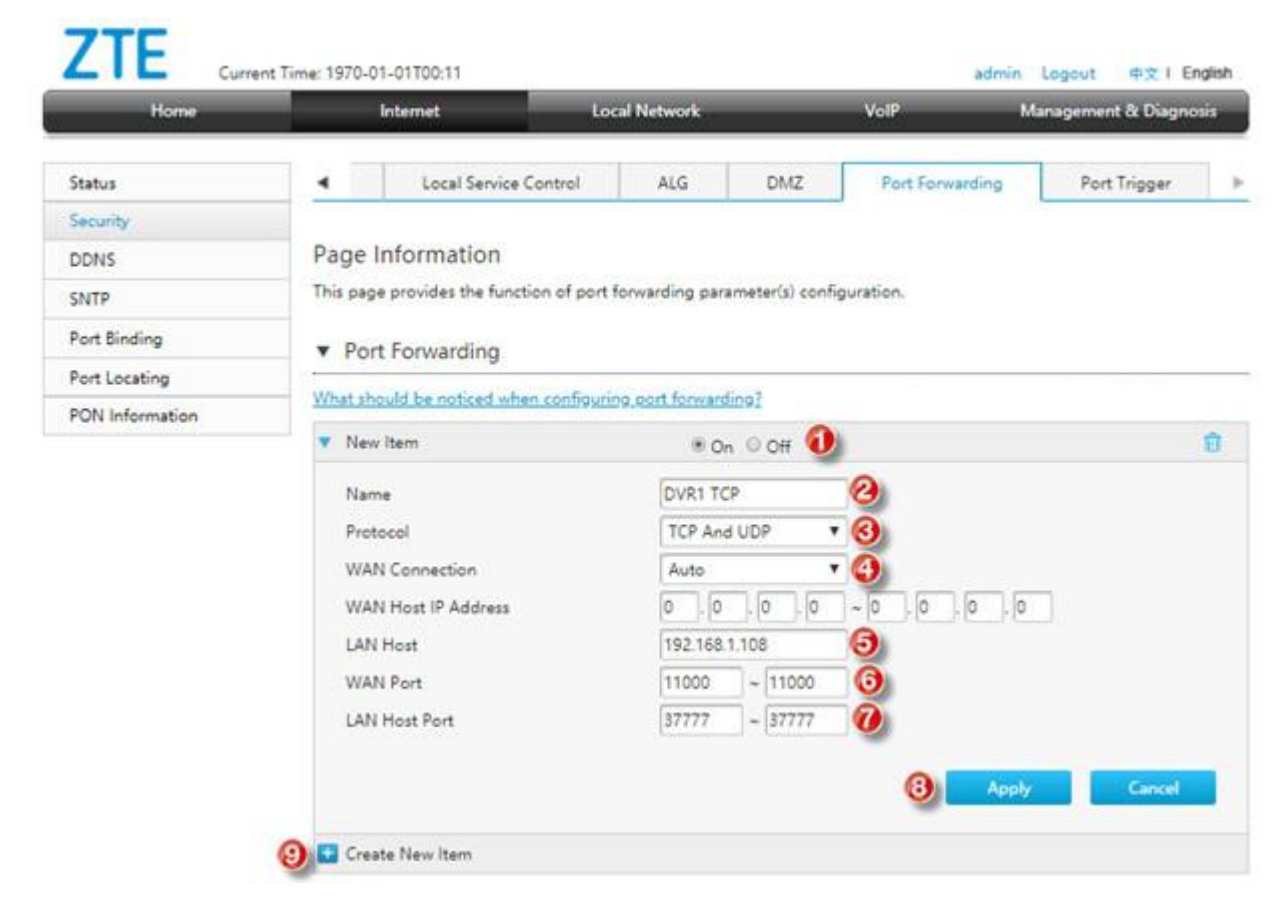

## true

#### 3.2. View via Web Browser

- New Item : select On to enable this Profile
- Name : name the Profile e.g. "DVR1 HTTP"
- Protocol : select protocol, if do not sure, choose TCP And UDP
- WAN Connection : Auto
- LAN Host: 192.168.1.108
- WAN Port : 11001
- LAN Host Port : 81
- Once finished, press Apply

| Home           |          | Internet                     | Local Network       | _                | VolP            | Management & Diagnosis                   |
|----------------|----------|------------------------------|---------------------|------------------|-----------------|------------------------------------------|
| itatus         | •        | Local Service Control        | ALG                 | DMZ              | Port Forwarding | Port Trigger                             |
| ecurity        |          |                              |                     |                  |                 |                                          |
| DNS            | Page     | Information                  |                     |                  |                 |                                          |
| NTP            | This pag | e provides the function of p | ort forwarding para | imeter(s) config | guration.       |                                          |
| ort Binding    | Y Por    | t Forwarding                 |                     |                  |                 |                                          |
| ort Locating   |          | t i oi maraing               | 1 123 3             |                  |                 | () () () () () () () () () () () () () ( |
| ON Information | What sh  | ould be noticed when confid  | guring port forward | 1092             |                 |                                          |
|                | DVR      | IT TCP                       | ® 0r                | © Off            |                 | 0                                        |
|                | Vev Nev  | / Item                       | © Or                | n 🖲 Off 🚺        |                 | 0                                        |
|                | Nan      | ne                           | DVR1 HT             | TP               | 0               |                                          |
|                | Prot     | ocol                         | TCP And             | UDP .            | 0               |                                          |
|                | WA       | N Connection                 | Auto                | •                | a               |                                          |
|                | WAI      | N Host IP Address            | 0.0                 | 0.0              | ~0.0.0          | 0                                        |
|                | LAN      | Host                         | 192.168.            | 1.108            | 9               |                                          |
|                | WAI      | N Port                       | 11001               | ~ 11001          | 6               |                                          |
|                | LAN      | Host Port                    | 81                  | ~ 81             | 0               |                                          |
|                |          |                              |                     |                  | -               |                                          |
|                |          |                              |                     |                  | (B) App         | oly Cancel                               |

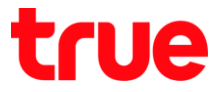

## 4. After setting, setup data will be shown in below table

remarks: number of Port to forward will depend on device, may be

## 1 port or more

| Name DVR1 TCP<br>Protocol TCP And UDP •<br>WAN Connection Auto •<br>WAN Host IP Address 0,0,0,0,0,0,0,0<br>LAN Host 192.168.1.108<br>WAN Port 11000 ~ 11000<br>LAN Host Port 37777 ~ 37777<br>• DVR1 HTTP • On • Off<br>Name DVR1 HTTP<br>Protocol TCP And UDP •<br>WAN Connection Auto •<br>WAN Host IP Address 0,0,0,0,0,0,0,0<br>LAN Host 192.168.1.108<br>WAN Port 11001 ~ 11001                                                                                                    | Name       DVR1 TCP         Protocol       TCP And UDP         WAN Connection       Auto         WAN Host IP Address       0.0.0.0.0.0.0.0         LAN Host       192.168.1.108         WAN Port       11000 ~ 11000         LAN Host Port       37777 ~ 37777         DVR1 HTTP       On Off         Protocol       TCP And UDP ▼         Name       DVR1 HTTP         Protocol       TCP And UDP ▼         WAN Connection       Auto ▼         WAN Connection       Auto ▼         WAN Host IP Address       0.0.0.0.0.0.0         LAN Host       192.168.1.108         WAN Port       11001 ~ 11001         LAN Host Port       81 ~ 81                                                                                                    | ۲ | DVR1 TCP                                                                  | On      Off                                                                                                    | t |
|----------------------------------------------------------------------------------------------------|----------------------------------------------------------------------------------------------------|---|---------------------------------------------------------------------------|----------------------------------------------------------------------------------------------------|---|
| Protocol         TCP And UDP           WAN Connection         Auto           WAN Host IP Address         0,0,0,0,0,0,0,0           LAN Host         192.168.1.108           WAN Port         11000 ~ 11000           LAN Host Port         37777 ~ 37777           DVR1 HTTP         @ On @ Off           Name         DVR1 HTTP           Protocol         TCP And UDP ▼           WAN Connection         Auto           WAN Host IP Address         0,0,0,0,0,0,0,0           UAN Host IP Address         0,0,0,0,0,0,0,0           UAN Host IP Address         0,0,0,0,0,0,0,0           WAN Host IP Address         0,0,0,0,0,0,0,0,0           WAN Host IP Address         0,0,0,0,0,0,0,0,0           WAN Port         11001, ~ 11001                                                                                                    | Protocol       TCP And UDP<▼                                                                                                    |   | Name                                                                      | DVR1 TCP                                                                                                    |   |
| WAN Connection       Auto         WAN Host IP Address       0,0,0,0,0,0,0,0,0         LAN Host       192.168.1.108         WAN Port       11000,~11000         LAN Host Port       37777,~37777         DVR1 HTTP       @ On @ Off         Name       DVR1 HTTP         Protocol       TCP And UDP         WAN Host IP Address       0,0,0,0,0,0,0,0         LAN Host       192.168.1.108         WAN Port       11001,~11001                                                                                                    | WAN Connection       Auto         WAN Host IP Address       0,0,0,0,0,0,0,0         LAN Host       192.168.1.108         WAN Port       11000 ~ (1000)         LAN Host Port       37777 ~ 37777         Mame       DVR1 HTTP         Protocol       TCP And UDP V         WAN Host IP Address       0,0,0,0,0,0         VAN Port       192.168.1.108         VAN Connection       Auto         WAN Host IP Address       0,0,0,0,0,0,0         WAN Host IP Address       0,0,0,0,0,0,0         WAN Host IP Address       0,0,0,0,0,0,0,0         WAN Host IP Address       0,0,0,0,0,0,0,0         WAN Host IP Address       0,0,0,0,0,0,0,0         UAN Host IP Address       0,0,0,0,0,0,0,0,0         WAN Host IP Address       0,0,0,0,0,0,0,0,0,0,0         UAN Host Port       11001, ~ 11001         UAN Host Port       81, ~ 81                                                                                                    |   | Protocol                                                                  | TCP And UDP                                                                                                    |   |
| WAN Host IP Address       0       0       0       0       0       0       0       0       0       0       0       0       0       0       0       0       0       0       0       0       0       0       0       0       0       0       0       0       0       0       0       0       0       0       0       0       0       0       0       0       0       0       0       0       0       0       0       0       0       0       0       0       0       0       0       0       0       0       0       0       0       0       0       0       0       0       0       0       0       0       0       0       0       0       0       0       0       0       0       0       0       0       0       0       0       0       0       0       0       0       0       0       0       0       0       0       0       0       0       0       0       0       0       0       0       0       0       0       0       0       0       0       0       0       0       0       0                                                                                                    | WAN Host IP Address       0       0       0       0       0       0       0       0       0       0       0       0       0       0       0       0       0       0       0       0       0       0       0       0       0       0       0       0       0       0       0       0       0       0       0       0       0       0       0       0       0       0       0       0       0       0       0       0       0       0       0       0       0       0       0       0       0       0       0       0       0       0       0       0       0       0       0       0       0       0       0       0       0       0       0       0       0       0       0       0       0       0       0       0       0       0       0       0       0       0       0       0       0       0       0       0       0       0       0       0       0       0       0       0       0       0       0       0       0       0       0       0       0       0       0       0       0                                                                                                    |   | WAN Connection                                                            | Auto                                                                                                    |   |
| LAN Host 192.168.1.108<br>WAN Port 11000 ~ 11000<br>LAN Host Port 37777 ~ 37777<br>DVR1 HTTP O On Off<br>Name DVR1 HTTP<br>Protocol TCP And UDP V<br>WAN Connection Auto V<br>WAN Host IP Address 0.0.0.0.0.0.0<br>LAN Host 192.168.1.108<br>WAN Port 11001 ~ 11001                                                                                                    | LAN Host 192.168.1.108<br>WAN Port 11000 ~ 11000<br>LAN Host Port 37777 ~ 37777<br>DVR1 HTTP OO Off Cancel<br>Name DVR1 HTTP<br>Protocol TCP And UDP V<br>WAN Connection Auto V<br>WAN Host IP Address 0.0.0.0.0.0.0.0<br>LAN Host IP Address 0.0.0.0.0.0<br>LAN Host 192.168.1.108<br>WAN Port 11001 ~ 11001<br>LAN Host Port 81 ~ 81                                                                                                    |   | WAN Host IP Address                                                       | 0.0.0.0.0.0.0.0                                                                                                    |   |
| WAN Port       11000 ~ 11000         LAN Host Port       37777 ~ 37777         Apply.       Cancel         DVR1 HTTP <ul> <li>On O Off</li> <li>Name</li> <li>DVR1 HTTP</li> <li>Protocol</li> <li>TCP And UDP</li> <li>WAN Connection</li> <li>Auto</li> <li>WAN Host IP Address</li> <li>D 0.0.0.0.0.0</li> <li>D 0.0.0.0</li> <li>UAN Host</li> <li>UAD 101</li> <li>11001</li> <li>11001</li> </ul>                                                                                                    | WAN Port       11000 ~ 11000         LAN Host Port       37777 ~ 37777         Apply       Cancel         DVR1 HTTP       Image: On Image: On |   | LAN Host                                                                  | 192.168.1.108                                                                                                    |   |
| LAN Host Port                                                                                                    | LAN Host Port 37777 ~ 37777<br>Apply Cancel<br>DVR1 HTTP O On O Off<br>Name DVR1 HTTP Protocol TCP And UDP V WAN Connection Auto UVAN Host IP Address O.O.O.O.O.O.O.O.O.O.O.O.O.O.O.O.O.O.O                                                                                                    |   | WAN Port                                                                  | 11000 ~ 11000                                                                                                    |   |
| Apply         Cancel           DVR1 HTTP              • On • Off         Off           Name         DVR1 HTTP         Protocol         TCP And UDP •           WAN Connection         Auto • •         O.O.O.O.O.O.O.O.O.O.O.O.O.O.O.O.O.O.O.                                                                                                    | Apply       Cancel         DVR1 HTTP          • On • O ff          Name       DVR1 HTTP         Protocol       TCP And UDP         WAN Connection       Auto         WAN Host IP Address       0 , 0 , 0 , 0 , 0 , 0 , 0 , 0 , 0 , 0 ,                                                                                                    |   | LAN Host Port                                                             | 37777 ~ 37777                                                                                                    |   |
| Protocol         TCP And UDP            WAN Connection         Auto            WAN Host IP Address         0         0         0         0         0         0         0         0         0         0         0         0         0         0         0         0         0         0         0         0         0         0         0         0         0         0         0         0         0         0         0         0         0         0         0         0         0         0         0         0         0         0         0         0         0         0         0         0         0         0         0         0         0         0         0         0         0         0         0         0         0         0         0         0         0         0         0         0         0         0         0         0         0         0         0         0         0         0         0         0         0         0         0         0         0         0         0         0         0         0         0         0         0         0         0 <t< th=""><th>Protocol     TCP And UDP       WAN Connection     Auto       WAN Host IP Address     0,0,0,0,0,0,0,0,0,0,0,0,0,0,0,0,0,0,0,</th><th></th><th>Name</th><th>DVR1 HTTP</th><th></th></t<>                                                                                                    | Protocol     TCP And UDP       WAN Connection     Auto       WAN Host IP Address     0,0,0,0,0,0,0,0,0,0,0,0,0,0,0,0,0,0,0,                                                                                                    |   | Name                                                                      | DVR1 HTTP                                                                                                    |   |
| Protocol         TCP And UDP            WAN Connection         Auto            WAN Host IP Address         0         0         0         0         0         0         0         0         0         0         0         0         0         0         0         0         0         0         0         0         0         0         0         0         0         0         0         0         0         0         0         0         0         0         0         0         0         0         0         0         0         0         0         0         0         0         0         0         0         0         0         0         0         0         0         0         0         0         0         0         0         0         0         0         0         0         0         0         0         0         0         0         0         0         0         0         0         0         0         0         0         0         0         0         0         0         0         0         0         0         0         0         0         0         0 <t< td=""><td>Protocol         TCP And UDP           WAN Connection         Auto           WAN Host IP Address         0         0         0         0         0         0         0         0         0         0         0         0         0         0         0         0         0         0         0         0         0         0         0         0         0         0         0         0         0         0         0         0         0         0         0         0         0         0         0         0         0         0         0         0         0         0         0         0         0         0         0         0         0         0         0         0         0         0         0         0         0         0         0         0         0         0         0         0         0         0         0         0         0         0         0         0         0         0         0         0         0         0         0         0         0         0         0         0         0         0         0         0         0         0         0         0         0</td><td></td><td>Name</td><td>DVR1 HTTP</td><td></td></t<> | Protocol         TCP And UDP           WAN Connection         Auto           WAN Host IP Address         0         0         0         0         0         0         0         0         0         0         0         0         0         0         0         0         0         0         0         0         0         0         0         0         0         0         0         0         0         0         0         0         0         0         0         0         0         0         0         0         0         0         0         0         0         0         0         0         0         0         0         0         0         0         0         0         0         0         0         0         0         0         0         0         0         0         0         0         0         0         0         0         0         0         0         0         0         0         0         0         0         0         0         0         0         0         0         0         0         0         0         0         0         0         0         0         0                                                                                                    |   | Name                                                                      | DVR1 HTTP                                                                                                    |   |
| WAN Connection         Auto           WAN Host IP Address         0         0         0         0         0         0         0         0         0         0         0         0         0         0         0         0         0         0         0         0         0         0         0         0         0         0         0         0         0         0         0         0         0         0         0         0         0         0         0         0         0         0         0         0         0         0         0         0         0         0         0         0         0         0         0         0         0         0         0         0         0         0         0         0         0         0         0         0         0         0         0         0         0         0         0         0         0         0         0         0         0         0         0         0         0         0         0         0         0         0         0         0         0         0         0         0         0         0         0         0         0                                                                                                    | WAN Connection     Auto       WAN Host IP Address     0       LAN Host     192.158.1.108       WAN Port     11001       LAN Host Port     81                                                                                                    |   |                                                                           |                                                                                                    |   |
| WAN Host IP Address         0         0         0         0         0         0         0         0         0         0         0         0         0         0         0         0         0         0         0         0         0         0         0         0         0         0         0         0         0         0         0         0         0         0         0         0         0         0         0         0         0         0         0         0         0         0         0         0         0         0         0         0         0         0         0         0         0         0         0         0         0         0         0         0         0         0         0         0         0         0         0         0         0         0         0         0         0         0         0         0         0         0         0         0         0         0         0         0         0         0         0         0         0         0         0         0         0         0         0         0         0         0         0         0         0                                                                                                    | WAN Host IP Address     0     0     0     0     0     0     0       LAN Host     192.168.1.108       WAN Port     11001     11001       LAN Host Port     81                                                                                                    |   | Protocol                                                                  | TCP And UDP                                                                                                    |   |
| LAN Host 192.158.1.108<br>WAN Port 11001 ~ 11001                                                                                                    | LAN Host         192.168.1.108           WAN Port         11001           LAN Host Port         81                                                                                                    |   | Protocol<br>WAN Connection                                                | TCP And UDP   Auto                                                                                                    |   |
| WAN Port 11001 ~ 11001                                                                                                    | WAN Port         11001         11001           LAN Host Port         81         ~ 81                                                                                                    |   | Protocol<br>WAN Connection<br>WAN Host IP Address                         | TCP And UDP     Image: Constraint of the second second secon |   |
|                                                                                                    | LAN Host Port 81 ~ 81                                                                                                    |   | Protocol<br>WAN Connection<br>WAN Host IP Address<br>LAN Host             | TCP And UDP  Auto  I 192.168.1.108  TCP And UDP  I 192.168.1.108  I 192.168.1.108  I 1 1 1 1 1 1 1 1 1 1 1 1 1 1 1 1 1 1                                                                                                    |   |
| LAN Host Port 81 ~ 81                                                                                                    |                                                                                                    |   | Protocol<br>WAN Connection<br>WAN Host IP Address<br>LAN Host<br>WAN Port | TCP And UDP     Image: Constraint of the second second secon |   |

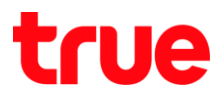

## Close DDNS setting at Router

- 1. Go to Internet
- 2. Click DDNS
- 3. At DDNS, select Off
- 4. Press Apply

| Home            | Internet                 | Local Network                        | VolP    | Management & Diagnosis |
|-----------------|--------------------------|--------------------------------------|---------|------------------------|
| Status          | Page Information         | i.                                   |         |                        |
| Security        | This page provides the f | unction of DDNS parameter(s) configu | ration. |                        |
| DDNS            | T DDNS                   |                                      |         |                        |
| SNTP            |                          |                                      |         |                        |
| Port Binding    | WAN Connection           | Auto                                 |         |                        |
| Port Locating   | Provider                 | DynDNS 🔻                             |         |                        |
| PON Information | DDNS                     | On Off                               |         |                        |
|                 | Provider URL             | http://www.dyndns.com                |         |                        |
|                 | Username                 |                                      |         |                        |
|                 | Password                 |                                      |         |                        |
|                 | Host Name                |                                      |         |                        |
|                 |                          |                                      |         |                        |

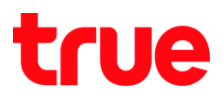

## Close DDNS setting at DVR

- 1. Go to Setting > DDNS
- 2. Remove a check
- 3. Press Save

| ATASHI SERVICE | ภาพสด              | ดูป้อนหลัง | สัญญาต      | แต้อน | ตั้งค่า      | ออกจากระบบ |
|----------------|--------------------|------------|-------------|-------|--------------|------------|
| ≫ viaema       | DDNS               |            |             |       |              |            |
| 🖛 เครือจ่าย    |                    |            |             |       |              |            |
| > TCP/IP       |                    |            |             |       |              |            |
| > nuđavio      | shum DDNS          | NO-IP DE   | NS          | ~     |              |            |
| > WIFI         | iffnaaf IP Address | watashir   | iet.com     |       |              |            |
| ≻ 3G           | พอร์ด              | 80         |             |       |              |            |
| > PPPoE        | รื่อโคลน           | xxxx.wa    | ashinet.com | 1     |              |            |
| > DDNS         | fogti              | XXXXX      |             |       |              |            |
| ≻ fensas IP    | ราไสด์เหน          |            | •           | ÷     |              |            |
| > Jasé         | 1000311            | 300        |             | 54    | ₼(300~65535) |            |
| > UPnP         |                    |            | - 10        |       |              |            |
| > SNMP         |                    | 200        | fin.        | final |              | ด่านสิ่ม   |

## **Overall settings**

|                       |                                                                        | What should be noticed when care                                                                                                    | director and forwards a?                                                                                          |        | ATASHI SERVICE                                                                                                    |                                                                             | -                                              |
|-----------------------|------------------------------------------------------------------------|----------------------------------------------------------------------------------------------------|----------------------------------------------------------------------------------------------------|--------|----------------------------------------------------------------------------------------------------|-----------------------------------------------------------------------------|------------------------------------------------|
|                       |                                                                        | T DVR1 TCP                                                                                                    | # ox 0 of                                                                                                    |        |                                                                                                    | 11 19910                                                                    | (COUNTY )                                      |
|                       |                                                                        | Name                                                                                                    | OVRI TOP                                                                                                    |        | นะโกล                                                                                                    | тсрир                                                                       |                                                |
|                       |                                                                        | Protocol                                                                                                    | TCP And UDP                                                                                                    |        | TONP                                                                                                    |                                                                             |                                                |
|                       |                                                                        | WAN Connection                                                                                                    | Auta                                                                                                    |        | · modum                                                                                                    | control and a second                                                        | 4.<br>                                         |
| and the second second |                                                                        | WAN Host IP Address                                                                                                    |                                                                                                    |        | - function -                                                                                                    | MAC AGEPTS                                                                  | 4 0.00                                         |
| dolow                 | eddle555.trueddra.com                                                  | C LAN Heat                                                                                                    | 11000                                                                                                    |        | - 3040                                                                                                    | P Astens 19.                                                                | 2 168 1                                        |
| nation                | 2                                                                      | O LAN Heat Port                                                                                                    | 37777 1-37777                                                                                                    |        | PPPuE L                                                                                                    | Subnit Mask 255                                                             | 5 255 255                                      |
| work                  |                                                                        |                                                                                                    |                                                                                                    |        | 10 miles                                                                                                    | Default Gateway 190                                                         | 2 168 1                                        |
|                       | wada daqunsruhidauda                                                   |                                                                                                    | And                                                                                                    | Careal |                                                                                                    |                                                                             |                                                |
|                       |                                                                        |                                                                                                    |                                                                                                    |        |                                                                                                    |                                                                             |                                                |
|                       | 1 11000 pulti TOP                                                      | DVR1 HTTP                                                                                                    | N ON IS OF                                                                                                    |        | ATASHI SERV.                                                                                                    |                                                                             |                                                |
|                       | 1 11000 DVR1 TCP C                                                     | DUR1 HTT#     DUR1 HTT#     DUR1 HTT#                                                                                                    | N Or O OH                                                                                                    |        | <b>H</b> ATASHI SERV.                                                                                                    |                                                                             |                                                |
|                       | 1 11000 DVR1 TCP C                                                     | CN DUR1 HTT#                                                                                                    | IF ON DIF<br>DVE3 HTTP<br>TCP And UDP                                                                             |        | HATASHI SERV.                                                                                                    | ICC                                                                         | e e e                                          |
|                       | 1 11000 DURI TOP C                                                     | DVR1 HTTF      Name      Pretocol      WIAN Connection                                                                                                    | H CH, IS CH<br>CV33 HTH<br>TCP And UDP<br>Auto<br>Auto                                                            | -      | NTASHI SERV.                                                                                                    | rdes                                                                        | aio                                            |
|                       | 1 11000 DVILI TEP 0 0                                                  | COLO V DURI NITE<br>COLO Prescoi<br>WAN Connection<br>WAN Notel P Address                                                                                                    | R ON B ON<br>DV83 HTW<br>TCP And UDP<br>And<br>B D D - 8 8 0 8                                                    | *      | ATASHI SERV<br>Seucina<br>Suntaninu<br>Sitaninu<br>Sitaninu                                                                                                    | rites<br>rites<br>rites                                                     | aio<br>128                                     |
|                       | 1 11000 DVICI TCP C (0<br>2 11003 DVICI HTTP C (0<br>000000 DVICI HTTP | COLO<br>COLO<br>Parene<br>Protocol<br>WAN Connection<br>WAN Connection<br>WAN Must IP Address<br>LAN Host                                                                                                    | R ON B OR<br>DV83 HTM<br>TCP And UDB •<br>Anka<br>0 0 0 0 - 8 0 0 0<br>1921681100                                 | *      | ATASHI SERV.<br>Seucina<br>Seucina<br>Securita<br>Securita<br>Secu | rites<br>rites<br>rites rites<br>rites TCP no                               | avio<br>128<br>54 37777                        |
|                       | 1 11000 DVICI TCP C ()                                                 | COLO<br>COLO<br>Protocol<br>WAN Correction<br>WAN Mont IP Address<br>LAN Host<br>WAN Fest                                                                                                    | R On B DH<br>DV83 HTTP<br>TCP And UDP<br>Ante<br>0 0 0 0 0 - 8 0 0 0<br>1921561.100<br>1920 - 11021               | *      | ATASHI SERV.<br>Seeina<br>Seina<br>STOPip<br>STOPip<br>Storess<br>Stuaritatira                                                                                                    | Acceleration<br>Administration<br>dout TCP not<br>mode UDP                  | avio<br>128<br>54 37777<br>37778               |
|                       | 1 - 11000 (2010) TCP C                                                 | COLONIE WITH  COLONIE  Planne  Pratocol  VIAN Connection  VIAN Part  AAN front  LAN front LAN Fort  LAN Fort                                                                                                    | R On B OR<br>DV83 HTTP<br>TOP And UDP<br>Aute<br>0 0 0 0 0 - 8 0 0 8<br>192 168 1 108<br>11001 - 11001<br>11 - 18 | *      | * szučna           * svična           * svičnihu           * trofosis           * močesis           > busotilalione           > 3046                                                                                                    | daaraqaya<br>daaraqaya<br>daaraqaya<br>daa TCP no<br>nofa UDP<br>nofa HTTP  | avio<br>128<br>37777<br>37778<br>81            |
|                       | 1 - 11000 рукл тор<br>2 11001 рукл нттр<br>().011 ж Тр                 | COLONE WITH COLONE COLONE COL | 11 On D ON<br>VV81 HTTP<br>TCP And UDP<br>Auto<br>D 2010 B A 100<br>11001 - 11001<br>81 - 31                      | Cand   | ATASHI SERV. Surina Unionia Unionia Datastation Datastation Datas                                                                                                    | ICE<br>Idea<br>Ideacope<br>Sol TCP no<br>note UDP<br>note HTTP<br>note HTTP | avio<br>128<br>5 37777<br>37778<br>81<br>5 443 |

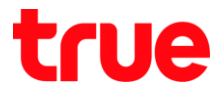

Test using via Mobile Internet or Internet that is different from at home

 Test CCTV App on Smart Phone by using Domain name and Port numbers from True DDNS, if the setting is correct, you'll see pictures from camera

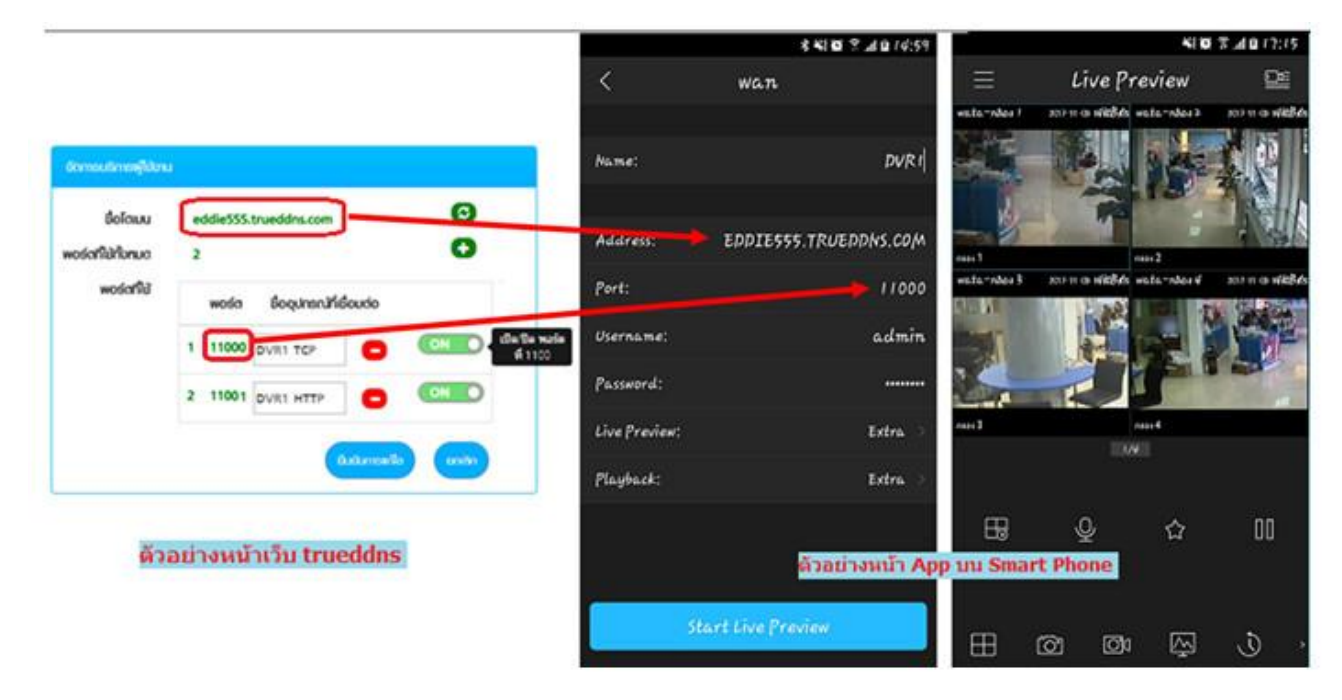

Test the usage via Web

• enter Domain name : Port number from TrueDDNS ex.

eddie555.trueddns.com:11001

• if the setting is correct, you can access camera's Web page

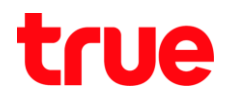

| 🚽 🕘 🔯 http://eddie | 555.trueddns.com:11001 | / - C Search. |       | P · 6 6 | (19) |
|--------------------|------------------------|---------------|-------|---------|------|
| WATASHI SERVICE    | ×                      |               |       |         |      |
|                    |                        |               |       |         |      |
|                    |                        |               |       |         | 1    |
| 10//-              |                        |               |       |         |      |
| WE                 | B SER                  | VICE          |       |         |      |
|                    | _                      |               |       |         |      |
|                    | ซื่อผู้ใช้:            | admin         |       |         |      |
|                    |                        |               |       |         |      |
|                    | รหัสผ่าน:              |               | •     |         |      |
|                    | ประเภท                 | TCP           | ~     |         |      |
|                    | 0 100 111.             |               |       |         |      |
|                    |                        | LAN O WAN     | 1     |         |      |
|                    |                        | ເຫັວຣະນາມ     | uniãn |         |      |
|                    |                        |               |       |         |      |
|                    |                        |               |       |         |      |
|                    |                        |               |       |         |      |